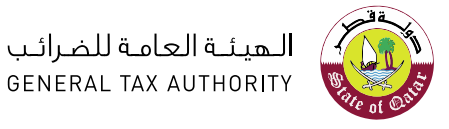

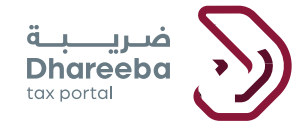

# دليل المستخدم لتقديم إقرار الضريبة على الدخل – سعر ضريبي واحد – المبدأ النقدي

# بوابة ضريبة الإلكترونية

# جدول المحتويات

| 1 الهدف من هذا الدليل                                                             | 4  |
|-----------------------------------------------------------------------------------|----|
| 2 لتقديم إقرار ضريبة الدخل على أساس مبدأ الإستحقاق                                | 5  |
| 2.1 البيانات الأساسية                                                             | 9  |
| 2.2 تفاصيل الاقرار                                                                | 10 |
| 2.2.1 صافي التدفقات خلال العام                                                    | 10 |
| 2.2.2 التسويات                                                                    | 11 |
| 2.2.3 الإيرادات المعفية                                                           | 11 |
| 2.2.4 مصروفات مدفوعة غير قابنة للخصم                                              | 12 |
| 2.2.5 الدخل الخاضع للضريبة وحساب الضريبة                                          | 12 |
| 2.2.6 خسائر مرحلة من فترات سابقة                                                  | 13 |
| 2.2.7 تفاصيل حصص الملكية وتوزيع الأرباح للقطريين ومواطني دول مجلس التعاون الخليجي | 13 |
| 2.2.8 التسوية الخاصة بالمبالغ القابلة للإسترداد المؤكدة / السداد المسبق           | 15 |
| 2.2.9 تفاصيل الجدول السنوي للاستقطاع من المنبع                                    | 15 |
| 2.3 معلومات إضافية                                                                | 16 |
| 2.4 الملخص                                                                        | 18 |
| 2.5 تصريح بصحة المعلومات                                                          | 19 |
| 3. خطوات عرض الإخطارات على بوابة المكلف                                           | 22 |

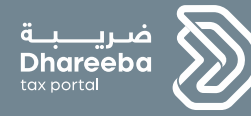

1 الهدف من هذا الدليل

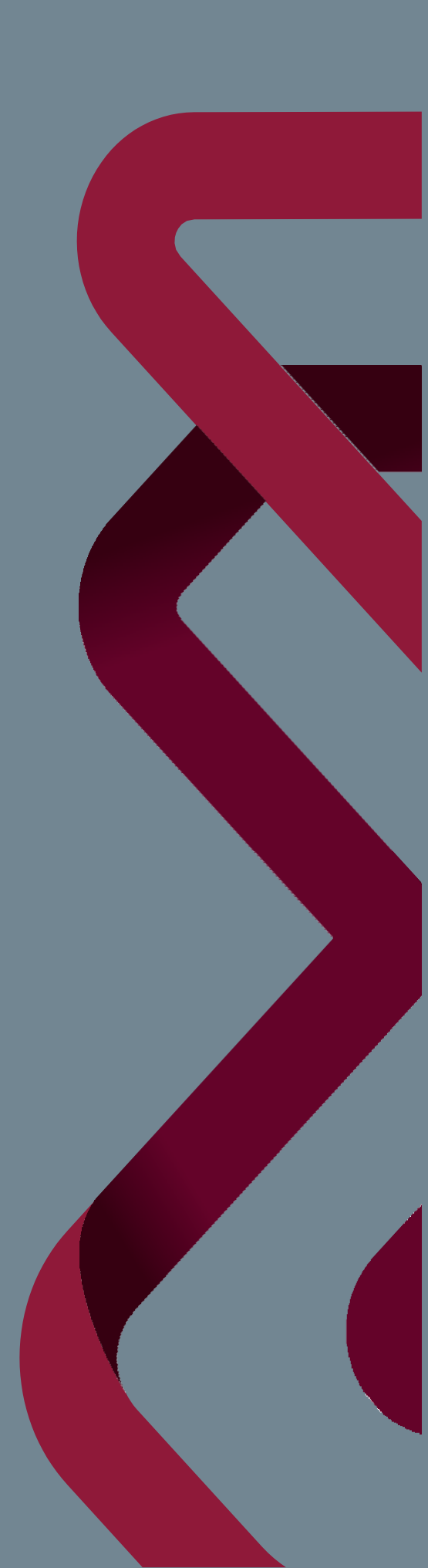

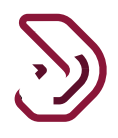

### 1 الهدف من هذا الدليل

يلتزم المكلف المسجل في الهيئة العامة للضرائب بتقديم إقرار ضريبة الدخل، هناك 4 طرق مختلفة لتحديد الدخل الخاضع للضريبة كما يلي

- أساس الاستحقاق
  - الأساس النقدي
- أساس 70% من إجمالي الإير ادات
  - الإقرار المبسط

يغطى هذا الدليل طريقة "المبدأ النقدي".

يمكن للمكلف الذين يقل دخله الإجمالي عن مليون ريال قطري اختيار طريقة الأساس النقدي. كما لا يمكن تحديد طريقة الأساس النقدي للسنة الأولى من إيداع الإقرار.

ميزات نموذج الإقرار الضريبي على دخل الشركات.

- يتم تعبئة القيم في كافة حقول من قبل المكلف.
- الحقول الغير قابلة للتعديل هي حقول تلقائية يتم حسابها من الصيغة في النظام.
- ستكون العقدة الرئيسية هي إجمالي كافة العقد الفرعية ويتم حساب حقل المبلغ تلقائيًا من الصيغة في النظام.
- الحقول التي تتضمن خيار "التفاصيل " هي جداول لإدخال معلومات تفصيلية خاصة للحقل. بمجرد النقر فوق هذا الزر سوف يظهر نموذج جديد لإدخال التفاصيل الخاصة بهذا الجدول.

4

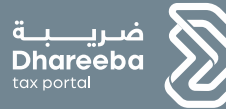

# 2

# تقديم إقرار ضريبة الدخل على أساس المبدأ النقدي

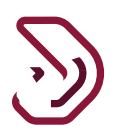

## 2 الخطوات التي يتبعها المكلف لتقديم إقرار ضريبة الدخل على أساس المبدأ النقدي

تسجيل الدخول في بوابة ضريبة والتوجه التلقائي الى بوابة التوثيق الوطني

يجب على المكلف تسجيل الدخول في بوابة ضريبة حيث يتم توجيهه تلقائيا إلى بوابة التوثيق الوطني . يجب على المكلف تسجيل الدخول من خلال بطاقة شخصية أو عنوان البريد الإلكتروني وكلمة المرور المرتبطة به ، كما هو موضح في الشاشة أدناه:

| 🦁 English                                 | ــــــة<br>Dharr حاهو نظام ضربية سيزات ضربية أخبار ضربية الأنظمة الساعدة 8 <sup>6</sup> الدخرل  <br>tox porte                                                                      | eeba                    |
|-------------------------------------------|----------------------------------------------------------------------------------------------------|-------------------------|
|                                           | ة رقمية متكاملة<br>المعاملات الضريبية<br>ولة قطر                                                                                                    | منصة<br>لإدارة<br>في در |
|                                           |                                                                                                    |                         |
|                                           |                                                                                                    |                         |
| التوثيق الوطني<br>National Authentication | نظام ا<br>n System                                                                                                    | تــوثـيــق<br>TAWTHEEQ  |
| التوثيق الوطني<br>National Authenticatio  | نظام ا<br>n System                                                                                                    | توثيرة<br>TAWTHEEQ      |
| التوثيق الوطني<br>National Authenticatio  | لظام ا<br>n System                                                                                                    | توثيري<br>تمستلبون      |
| التوثيق الوطني<br>National Authenticatio  | لنظام ا<br>n System Authenticate  Username & Password Authentication Username 25535600893 Login with Smartcard                                                                     | توتيع<br>Тамтнеео       |
| التوثيق الوطني<br>National Authenticatio  | لنظام ا<br>n System Authenticate  Username & Password Authentication Username 25535600893 Login with Smartcard Password Smartcard FAQs                                             | توثييق<br>ТАМТНЕЕО      |
| التوثيق الوطني<br>National Authenticatio  | Authenticate                                                                                                    | توثيرة<br>Тамтнеео      |
| التوثيق الوطني<br>National Authenticatio  | Authenticate  Authenticate  Smart Card authentication  Username 25535600893  Login with Smartcard Password Continue Forgot your password?  Continue Forgot your password?          | توتيق<br>Тамтнеео       |
| التوثيق الوطني<br>National Authenticatio  | Authenticate  Authenticate  Smart Card authentication Username 25535600893 Login with Smartcard Password •••••••• Forgot your password? Create new account                         | тамтнеео                |
| التوثيق الوطني<br>National Authenticatio  | Authenticate  Authenticate  Substraine & Password Authentication  Username 25535600893  Login With Smartcard Password  Continue  Forgot your password?  Create new account  Cancel | тантнеео<br>Тантнеео    |

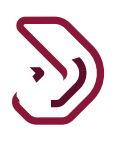

# لوحة التحكم

من لوحة التحكم ، يجب على المكلف تحديد "الإقرارات / الكشوف الضريبية" ومن ثم تحديد لوحة "إلتزامات التقديم" .

| ଏ ତ  🖬    ଅ           | chandar<br>ریبی: 5000046730 | ne الإسم:<br>English () الرقم الض     | •                            | فريبة<br>Dhareeba<br>tox portol                                            |  |
|-----------------------|-----------------------------|---------------------------------------|------------------------------|----------------------------------------------------------------------------|--|
| 😭 حداث المكلتين       | طارات <b>ااا</b> التقارير   | 😋 الطلبات 🛐 الإنما                    | €€ الىداد/الاسترداد          | الرئيسية 📄 الإقرارات/الكشوف الضريبية                                       |  |
|                       |                             |                                       |                              | الرئيسية                                                                   |  |
| الموظفين<br>بالموظفين | دارة<br>بدارة               | علم المنتخصي<br>ملفي المنتخصي<br>مريد | العاداني<br>شھاداني<br>® مين | افطاراتی<br>عرب                                                            |  |
|                       |                             |                                       |                              | ادارة ممثلي المكلف<br>إدارة ممثلي المكلف<br>مج مين عر <sup>4</sup> يريدمين |  |

| Ს ⊘  ☶    咯      | 6 5000046    | الإسم: chandane<br>الرقم الضريبي: 789 | B English 🕄      |                                       | مريبية<br>Dhareeba<br>tox contri     |
|------------------|--------------|---------------------------------------|------------------|---------------------------------------|--------------------------------------|
| 🗊 خدمات المكلفين | التقارير أدا | الأع الإخطارات                        | 🖂 لللبك          | 🗗 السداد/الاسترداد                    | الرئيسية 🔄 الإقرارات/الكتوف الضريبية |
|                  |              |                                       |                  |                                       | الرئيسية                             |
|                  |              | ی<br>فطاع من المنبع<br>هرمن           | کشف الاست<br>بین | لمرينة عن الأرباح<br>الراسمانية<br>هر | التزامات التقديم<br>عرب              |

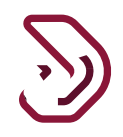

يستطيع المكلف في هذه الشاشة أن يعرض جميع الإلتزامات الخاصة بالإقرارات الضريبية لجمبع أنواع الضرائب. يجب على المكلف تحديد الإلتزام الضريبي لسنة معينة، ومن ثم النقر على زر "التعديل" ك

|   |   |                 |                                                      |                | ضريبي مقدم         | ۔<br>ذج اقرار | رض نمو         |                         |  |
|---|---|-----------------|------------------------------------------------------|----------------|--------------------|---------------|----------------|-------------------------|--|
| 0 | 喝 | ⊜ <sub>50</sub> | )<br>الإسم، إسلام للأعمال<br>الرقم الضريبي، 20044248 | 8 English 🟵    |                    |               |                | Dhareeba<br>Ites Hortal |  |
|   |   |                 |                                                      |                |                    |               |                | التزامات التقديم        |  |
|   |   | Actions         | Payment Status                                       | حالة التطبيق   | تاريخ الاستحقاق أل | الفترة        | نوع الإيرادات⊽ | رقم المرجع              |  |
| 周 | × | 1               |                                                      | لم يتم التقديم | 15/07/2020         |               | ضريبة انتقالية |                         |  |
| 2 | × | 1               |                                                      | تعديل          | 30/04/2022         |               | ضريبة الدخل    | 70000000031             |  |
| 5 | × | 9               |                                                      | لم يتم الثقديم | 30/04/2023         |               | ضريبة الدخل    |                         |  |

بعد النقر على زر "تعديل" ستظهر للمكلف شاشة التعليمات التعليمات

يجب على المكلف قراءة هذه التعليمات ومن ثم النقر على زر "إبدأ الان" للمتابعة والإنتقال إلى خطوات تقديم الإقرار.

| الإسم: علوام<br>الرقم الضريبي: ٤٥٥٥٥٢٤١٤ 🕅 🎦 English 🕅 | قـــــيف<br>Dhareeba<br>tox.portol                                                               |
|--------------------------------------------------------|--------------------------------------------------------------------------------------------------|
|                                                        | تعليمات للمكلفين                                                                                 |
|                                                        | يرجى قراءة وفهم هذه التعليمات قبل البدء في تقديم الإقرار.                                        |
|                                                        | <ul> <li>. يرجى التأكد من تقديمكم معلومات دقيقة</li> </ul>                                       |
|                                                        | <ul> <li>. إن المعلومات المقدمة في إقراركم سوف تعامل بمنتهى السرية</li> </ul>                    |
|                                                        | <ul> <li>. إن تقديم معلومات خاطئة أو مضللة للهيئة العامة للضرائب، يعد مخالفاً للقانون</li> </ul> |
|                                                        | • بعض الأقسام التي لا تنطبق على ملفك الشخصي. سوف تظهر ولكن غير مفعلة                             |
|                                                        |                                                                                                  |
|                                                        |                                                                                                  |
|                                                        |                                                                                                  |
|                                                        |                                                                                                  |
|                                                        |                                                                                                  |
|                                                        |                                                                                                  |
|                                                        |                                                                                                  |
|                                                        |                                                                                                  |
| ابدأ الآن 🔹                                            | ا الخوع                                                                                          |

# ·)

## 2.1 البيانات الأساسية

في شاشة البيانات الأساسية، يقوم المكلف بتحديد طريقة حساب الضرائب ب "طريقة الأساس النقدي".. سيتم عرض التفاصيل التالية في المعلومات الأساسية: رأس المال : سيتم تعبئته تلقائيا استناداً إلى تفاصيل تسجيل المكلف. الدخل الإجمالي : يتم إدخاله من قبل المكلف (يجب أن يكون أقل من مليون ريال قطري وسيتم التحقق من الدخل الأجمالي للسنة السابقة) النظام، النشاط التجاري، سعر الضريبة والعملة : يتم تعبئتها تلقائيامن أستنادا إلى تفاصيل تسجيل الملكف. هل تريد تقديم إقرار صفري؟ – يقوم المكلف بإختيار "نعم" في حالة رغبته بتقديم إقرار صفري.

> ملاحظة: قد يختار المكلف تقديم إقرار صفري في الحالات التالية : جاري الإعداد للأعمال
> لا توجد ضريبة على الدخل للفترة الضريبية
> إغلاق مؤقت للعمل

عندما يختار المكلف إقرار صفري، فسيتم تعبئة جميع الحقول في "تفاصيل الإقرار" بقيمة صفرية. إذا قدم المكلف إقرارًا صفريا بعد تاريخ الاستحقاق ، فسيتم تطبيق الجزاءات المتعلقة بالتأخير في تقديم الإقرارات الضريبية.

| 5 تصريح بصحة المعلومات                 | الملخص                 | علومات إضافية                  | 2 تفاصيل الإقرار             | 1 البيانات الأساسية              |
|----------------------------------------|------------------------|--------------------------------|------------------------------|----------------------------------|
|                                        |                        |                                | إجمالي الإيرادات             | طريقة تحديد الدخل الخاضع للضريبة |
|                                        |                        |                                | 20,000.00                    | طريقة الأساس النقدي 🗸            |
|                                        |                        |                                |                              | رأس المال                        |
|                                        |                        |                                |                              | 1,000,000.00                     |
| هل تريد تقديم إقرار صفري؟              | تفاصيل                 | العملة ال                      | نسبة الضريبة                 | النظام النشاط                    |
| و لعم ل لا<br>سبب تقديم الإقرار الصفري |                        | ريال قطري 🗸                    | 10.00 🗸                      | النظام القيا                     |
| جاري الإعداد للأعمال 🧹 🔘               |                        | -147 1                         |                              |                                  |
| ي ملقحم السخصي                         | يل التسجيل الخاص بكم ه | نعلومات اغلاه يرجى نعديل نفاضا | في حالة عدم موافقتكم على الم | 📔 افريان المعلومات اعلاه صحيحه،  |

يقوم المكلف بتحديد مربع الإختيار ومن ثم النقر على زر "إستمر ار"،للإنتقال إلى شاشة "تفاصيل الاقر ار".

# ·?)

## 2.2 تفاصيل الاقرار

تحتوي خطوة تفاصيل الإقرار على أقسام فرعية:

- صافى التدفقات خلال العام
  - التسويات
  - الإيرادات المعفية
- مصروفات مدفوعة غير قابلة للخصم
- الدخل الخاضع للضريبة وإحتساب الضريبة

#### 2.2.1 صافي التدفقات خلال العام

في هذا القسم، سيقوم المكلف بإدخال تفاصيل الإير ادات المستلمة والمستحقات والنفقات المدفوعة. يجب ألا يتجاوز إجمالي الإير ادات 1 مليون.

| الضريبية:01/01/2019 - 31/12/2019 : 2019 | الفترة   | الإقرار الأصلي   | دخل:70000000498                  | م إقرار الضريبة على ال |
|-----------------------------------------|----------|------------------|----------------------------------|------------------------|
| 5 تصريح بصحة المعلومات                  | 4 الملخص | 3 معلومات إضافية | و تفاصيل الإقرار                 | 1 البيانات الأساسيا    |
| المبلغ                                  |          |                  | صافي التدفقات خلال العام - الوصف | ح رقم متسلسل           |
| 1,000,000.00                            |          |                  | الإيرادات المقبوضة               | 2.1                    |
| 0.00                                    |          |                  | إيرادات مستحقة غير مقبوضة        | 2.2                    |
| 1,000,000.00                            |          |                  | إجمالي الإيرادات                 | 2.3                    |
| 200,000.00                              |          |                  | المصروفات المدفوعة               | 2.4                    |
| 800,000.00                              |          |                  | الدخل الصافي المحاسبي            |                        |
|                                         |          |                  |                                  |                        |

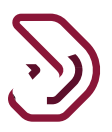

2.2.2 التسويات

يقوم المكلف في هذا القسم بإدخال جميع القيم المرتبطة بالتسويات. جميع القيم يتم إدخالها من قبل المكلف.

ستكون العقدة الرئيسية هي إجمالي كافة العقد الفرعية ويتم حساب حقل المبلغ تلقائيا من الصيغة.

| الضريبية: 01/01/2020 - 31/12/2020 : 01/01 | الفترة        | الإقرار الأصلي                       |                                         |        | إقرار الضريبة على الدخل:70000000435 |   |  |  |
|-------------------------------------------|---------------|--------------------------------------|-----------------------------------------|--------|-------------------------------------|---|--|--|
| 5 تصريح بصحة المعلومات                    | 4 الملخص      | 3 معلومات إضافية                     | 2 تفاصيل الإقرار                        | سية    | البيانات الأسار                     |   |  |  |
| المبلغ                                    |               |                                      | يات - الوصف                             | التسر  | رقم متسلسل                          | ≡ |  |  |
| 440.00                                    |               |                                      | ويات (الإضافات)                         | , التس | ~                                   | 1 |  |  |
| 40.00                                     | سابقة]        | ، مصروفات مدفوعة [تخصم من الفترة الا | سوية المبالغ المقبوضة والمتعلقة بإلغاء  | 3.1.1  | 3.1                                 |   |  |  |
| 400.00                                    |               |                                      | خری                                     | 3.1.2  |                                     | • |  |  |
| 1,260.00                                  |               |                                      | ویات [خصومات]                           | , التس | ~                                   | 5 |  |  |
| 600.00                                    | السنة الحالية | يبة عنها في السنة السابقة وقبضت في ا | لسوية بالمبالغ المستحقة التي تم دفع ضر  | 3.2.1  | 2.2                                 |   |  |  |
| 60.00                                     |               | إيرادات تم سداد ضريبة عنها           | تسوية بالمبالغ المدفوعة المرتبطة بإلغاء | 3.2.2  | 3.2                                 |   |  |  |

#### 2.2.3 الإيرادات المعفية

في قسم الإيرادات المعفية، يجب على الملكف إدخال جميع تفاصيل الإيرادات المعفية، مثل الإيرادات من أرباح الأسهم، والحرف اليدوية، والزراعة، والدخل الإجمالي للشخص المقيم أو الشركات وأي دخل آخر ينطبق عليه الإعفاء بموجب أحكام قانون ضريبة الدخل.

| الفترة الضريبية:2020 - 31/12/2020 - 2020 |          | الإقرار الأصلي                | 70000000                        | م إقرار الضريبة على الدخل:7000000435 |   |  |  |
|------------------------------------------|----------|-------------------------------|---------------------------------|--------------------------------------|---|--|--|
| 5 تصريح بصحة المعلومات                   | 4 الملخص | 3 معلومات إضافية              | 2 تفاصيل الإقرار                | البيانات الأساسية                    | 1 |  |  |
| المبلغ                                   |          |                               | معفية - الوصف                   | رقم متسلسل الإيرادات اا              | = |  |  |
| 200.00                                   |          | ضمن صافي الدخل للسنة الحالية) | مبالغ مقبوضة أو مستحقة القبض (ذ | 4.1                                  |   |  |  |
| 200.00                                   |          |                               |                                 | الإجمالي                             | 3 |  |  |
|                                          |          |                               |                                 |                                      | 4 |  |  |
|                                          |          |                               |                                 |                                      | 5 |  |  |
|                                          |          |                               |                                 |                                      |   |  |  |

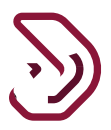

**2.2.4 مصروفات مدفوعة غير قابلة للخصم** في قسم "مصروفات مدفوعة غير القابلة للخصم"، يجب على المكلف إدخال تفاصيل عن النفقات غير القابلة للخصم مثل الفوائد والضرائب وما إلى ذلك. ستكون العقدة الرئيسية هي إجمالي كافة العقد الفرعية.

| 2020 : 01/01/2020 - 31/12/2020 | فترة الضريبية:( | JI       | لأصلي          | الإقرار ا | 700000                           | ضريبة على الدخل:000435 | رقم إقرار الذ |
|--------------------------------|-----------------|----------|----------------|-----------|----------------------------------|------------------------|---------------|
| 5 تصريح بصحة المعلومات         |                 | 4 الملخص | معلومات إضافية | 3         | 2 تفاصيل الإقرار                 | انات الأساسية          | البيا         |
| المبلغ                         |                 |          |                |           | <br>بوعة غير قابلة للخصم - الوصف | ىتسلسل مصروفات مدف     | = رقم م       |
| 9,154.00                       |                 |          |                |           | دفوعة غير قابلة للخصم            | مصروفات مد             | 5.1           |
| 9,154.00                       |                 |          |                |           |                                  | الإجمالي               | 3             |
|                                |                 |          |                |           |                                  |                        | 4             |
|                                |                 |          |                |           |                                  |                        | 5             |
|                                |                 |          |                |           |                                  |                        |               |
|                                |                 |          |                |           |                                  |                        |               |
| سودة استمرار ◄                 | حفظ كمب         |          |                | 56        |                                  | e3                     | રો <b>⊦</b>   |

**2.2.5 الدخل الخاضع للضريبة وحساب الضريبة** الدخل الخاضع للضريبة يشمل حساب "صافي الدخل الخاضع للضريبة" و "الخسائر المرحلة من فترات سابقة" و "حصص الملكية وتوزيع الأرباح للقطريين ومواطني دول مجلس التعاون الخليجي "، إلخ.

يتم احتساب الضريبة المستحقة على أساس معدل الضريبة المطبق وفقًا للنظام الخاص بالمكلف. يتم احتساب جزاء التقديم المتأخر ، إن وجد ، إذا قام الملكف بتقديم الإقرار الضريبي بعد تاريخ الاستحقاق.. إذا كان هناك أي من المبالغ المستردة المؤكدة والمدفوعات المسبقة في أنواع الضرائب المختلفة، سيتم تعويض هذا من المسؤولية الضريبية، جزاءات التقديم المتأخر وجزاءات الدفع المتأخر. يتم احتساب جزاءات الدفع المتأخر ، إن وجدت ، على مبلغ الضريبة بعد خصم المبالغ المستردة أو الدفعات المسبقة التي يدفعها المكلف قبل تاريخ الاستحقاق. مبلغ الضريبة النهائي = الضريبة المستحدة + مقاصة الجزاءات + مقاصة الإلتزامات - المبالغ المستردة / الدفعات الدفعات الدفعات من المتربية المستحدة ب مقاصة الجزاءات بنائر المستردة أو الدفعات المسبقة التي يدفعها المكلف قبل تاريخ الاستحقاق.

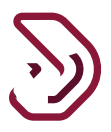

#### 2.2.6 خسائر مرحلة من فترات سابقة

يتم إستخدام "خسائر مرحلة من فترات سابقة" في توزيع صافي الخسائر الحالية على صافي الإيرادات في السنوات اللاحقة من أجل تقليل الإلتزامات الضريبية.

يمكن إستخدام الخسائر المرحلة من فترات سابقة لمدة 5 سنوات قادمة وفقا لقانون ضريبة الدخل الجديد.

| 020 : 01/01/2020 | الضريبية: 31/12/2020 -                  | الفترة ا             |                        | ا الأصلي               | الإقرار         | 7                | دخل:0000000435                          | قرار الضريبة على ال | رقم إ  |
|------------------|-----------------------------------------|----------------------|------------------------|------------------------|-----------------|------------------|-----------------------------------------|---------------------|--------|
| صحة المعلومات    | 5 تصريح ب                               | الملخص               | 4                      | معلومات إضافية         | 3               | 2 تفاصيل البقرار | a                                       | البيانات الأساسيا   |        |
|                  |                                         |                      |                        |                        | قة              | ترات سابن        | حلة من ف                                | خسائر مر            | ≡      |
| سنة الانتهاء     | الخسائر المرحلة<br>التجميعية<br>السابقة | الخسائر<br>المستعملة | أرباح السنة<br>الحالية | خسائر السنة<br>الحالية | الخسائر المتاحة | الخسائر المنتهية | الخسائر المرحلة<br>التجميعية<br>السابقة | السنة الضريبية      | 1<br>2 |
| 2023             | 0.00                                    | 0.00                 | 29505.00               | 0.00                   |                 | 0.00             | 10000                                   | 2020                | 3      |
|                  |                                         |                      |                        |                        |                 |                  |                                         |                     | 5      |
|                  |                                         |                      |                        |                        |                 |                  |                                         |                     |        |

2.2.7 تفاصيل حصص الملكية وتوزيع الأرباح للقطريين ومواطني دول مجلس التعاون الخليجي عندما يقوم المكلف بالنقر على رابط "التفاصيل" بجانب من "حصص الملكية وتوزيع الأرباح للقطريين ودول مجلس التعاون الخليجي "، سيتم عرض تفاصيل الملكية وتقاسم الأرباح في شكل جدولي. هذه التفاصيل تكون تعبئة تلقائيا ويمكن تعديلها من قبل المكلف، إذا لزم الأمر. هناك طريقتان لحساب " حصص الملكية وتوزيع الأرباح للقطريين ودول مجلس التعاون الخليجي " :

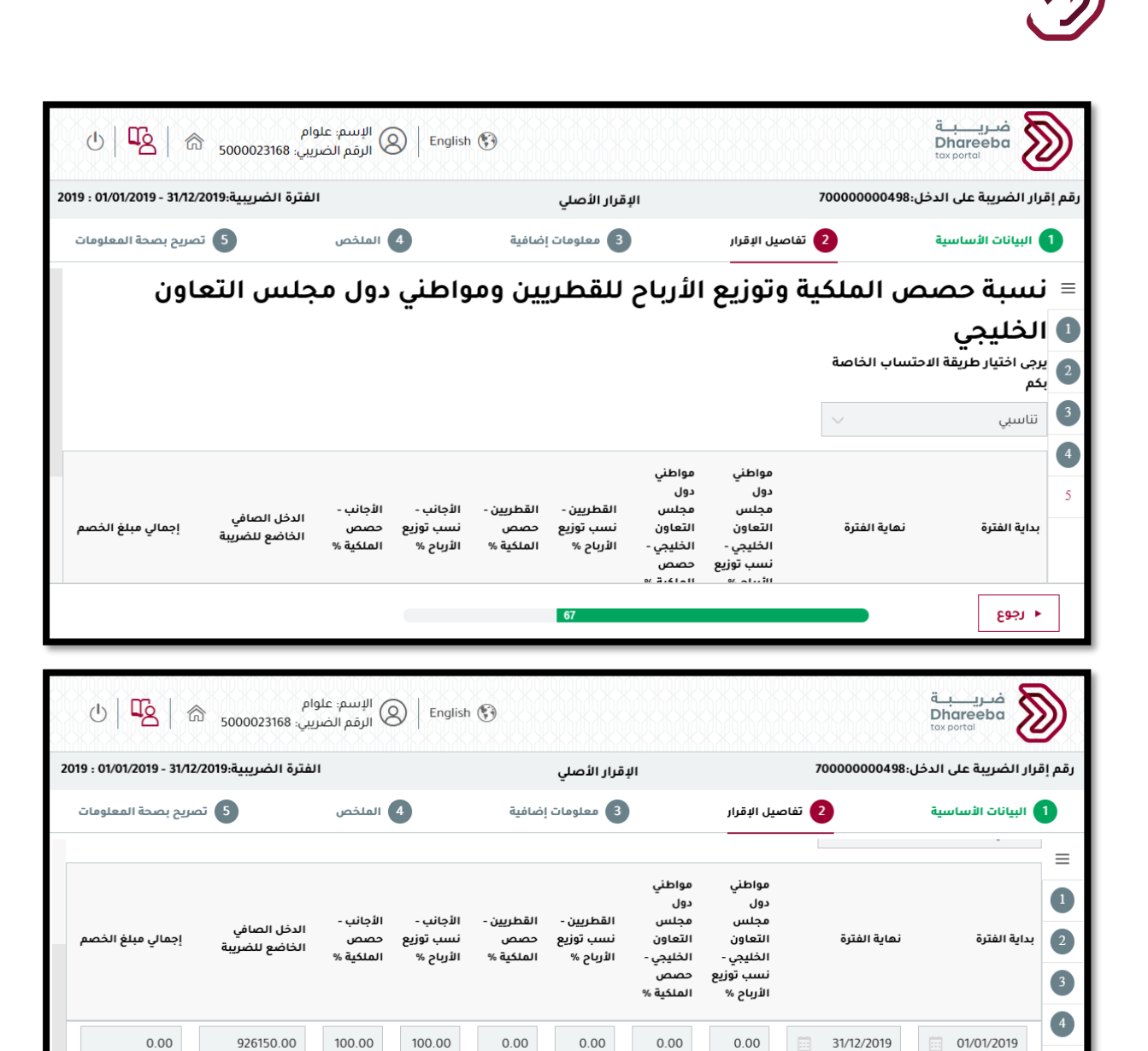

67

5

🔸 رجوع

0.00

+

926,150.00

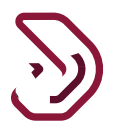

#### 2.2.8 التسوية الخاصة بالمبالغ القابلة للإسترداد المؤكدة / السداد المسبق

هذا الجدول هو لعرض جميع المبالغ المستردة / الدفعات المسبقة المعتمدة. هذا يظهر أيضا المبلغ المقابل من المسؤولية الضريبية والعقوبة. ويظهر الرصيد المتبقي إن وجد بعد التعويض.

| ୦ 🎝                   | 命 <sub>500002316</sub> | الإسم: علوام<br>الرقم الضريبي: 8i | ) English 🚱   |                  |                  |                | ضريبة<br>Dhareeba<br>t <sub>ax portal</sub> | ۷     |
|-----------------------|------------------------|-----------------------------------|---------------|------------------|------------------|----------------|---------------------------------------------|-------|
| 2019 : 01/01/2019 - 3 | الضريبية:31/12/2019    | الفترة ا                          |               | الإقرار الأصلي   | 70               | .خل:000000498  | قرار الضريبة على الد                        | رقم إ |
| بصحة المعلومات        | 5 تصريح                | 4 الملخص                          |               | 3 معلومات إضافية | 2 تفاصيل الإقرار | )              | البيانات الأساسية                           |       |
|                       | ىبق                    | سداد المت                         | ىۋكدة/ ال     | للاسترداد اله    | المبالغ القابلة  | لخاصة ب        | التسوية ا                                   | ≡     |
| الرصيد المتبقي        | مقاصة الجزاءات         | مقاصة الإلتزامات                  | الرصيد الحالي | العملة           | الوصف            | تاريخ الموافقة | الرقم المرجعي                               | 1     |
|                       |                        |                                   |               | لا توجد بيانات   |                  |                |                                             | 2     |
| 0.00                  | 0.00                   | 0.00                              | 0.00          |                  |                  |                |                                             | 3     |
|                       |                        |                                   |               |                  |                  |                |                                             | 4     |
|                       |                        |                                   |               |                  |                  |                |                                             | 5     |
|                       |                        |                                   |               |                  |                  |                |                                             |       |
|                       |                        | (                                 |               | 67               |                  |                | ♦ اجوع                                      |       |

2.2.9 تفاصيل الجدول السنوي للاستقطاع من المنبع

يجب على المكلف إدخال تفاصيل الكُشف السنوي للإستقطاع من المنبع. التفاصيل المدخلة ستكون من نفس السنة الخاضعة للضرييبة حسب الإقرار الضريبي. لا يسمح بأي تفاصيل خارج الفترة الضريبية.ولا يسمح بإدخال الأشهر بشكل مكرر.

| 也   區 🙃 500002316                      | الإسم: علوام<br>Er الرقم الضريبي: 68  | nglish 🛞                    |                                          |                                  | ضريبة<br>Dhareeba<br>tax portal        |        |
|----------------------------------------|---------------------------------------|-----------------------------|------------------------------------------|----------------------------------|----------------------------------------|--------|
| لضريبية:01/01/2019 - 31/12/2019 : 2019 | الفترة ا                              | أصلي                        | الإقرار ال                               | 7000000049                       | قرار الضريبة على الدخل:8               | رقم إذ |
| 5 تصريح بصحة المعلومات                 | 4 الملخص                              | علومات إضافية               | ار 3 م                                   | 2 تفاصيل الإقر                   | البيانات الأساسية                      | 1      |
|                                        |                                       |                             | ے<br>ع من المنبع                         | نوي للاستقطا                     | الجدول الس                             | ≡      |
| العملة                                 | تاريخ السداد للهيئة<br>العامة للضرائب | مبلغ الاستقطاع من<br>المنبع | تاريخ إصدار شهادة<br>الاستقطاع من المنبع | رقم شهادة الاستقطاع<br>من المنبع | جهة إصدار شهادة<br>الاستقطاع من المنبع | 1 2    |
|                                        |                                       | لا توجد بیانات              |                                          |                                  |                                        | 3      |
| +                                      |                                       |                             |                                          |                                  |                                        | 4      |
|                                        |                                       |                             |                                          |                                  |                                        | 5      |
|                                        |                                       |                             |                                          |                                  |                                        |        |
|                                        |                                       | 67                          |                                          |                                  | ◄ اخفع                                 |        |

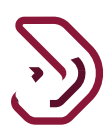

#### 2.3 معلومات إضافية

يقوم المكلف في هذا القسم بتحديد من قام بإعداد البيانات المالية. في حال أن المحاسب من قام بإعداد البيانات المالية يجب على المكلف النقر على "تفاصيل" لإدخال تفاصيل المحاسب وتحميل البيانات المالية. عند النقر على زر "تفاصيل" مدقق الحسابات، يقوم المكلف بتعبئة تفاصيل مدقق الحسابات الذي قام بمراجعة البيانات المالية. وتحميل البيانات المالية المدققة من قبل مدقق حسابات معتمد في دولة قطر. وإر فاق أي وثائق إضافية داعمة "إن وجد".

| ୰ \$2  ⋒₅                      | rr rrr<br>عىريبي: 5000022673 | r الإسم: English 🛞 الرقم الذ | •                        |                 |                   | فـريـــــة<br>Dhareeba<br>tox portal |    |
|--------------------------------|------------------------------|------------------------------|--------------------------|-----------------|-------------------|--------------------------------------|----|
| 2019 : 01/01/2019 - 31/12/2019 | الفترة الضريبية:(            |                              | الإقرار الأصلي           |                 | 700000            | قم إقرار الضريبة على الدخل:000369    | ij |
| تصريح بصحة المعلومات           | 5                            | 4 الملخص                     | 3 معلومات إضافية         | نرار            | 2 تفاصيل الإة     | البيانات الأساسية                    |    |
|                                |                              |                              |                          |                 | ية                | معلومات إضاف                         |    |
|                                |                              |                              | التفاصيل                 | 🔘 المحاسب       | ) صاحب الحساب     | من قام بإعداد البيانات المالية؟      |    |
|                                |                              |                              | و <b>لة قطر</b> التفاصيل | بات معتمد في در | ة من قبل مدقق حسا | تحميل البيانات المالية المدققا       |    |
|                                |                              |                              |                          |                 | 9                 | يرجى إرفاق أي وثائق داعمة            |    |
|                                |                              |                              |                          |                 |                   | ملاحظات إضافية                       |    |
|                                |                              |                              |                          |                 |                   |                                      |    |
|                                |                              |                              |                          |                 |                   |                                      |    |
|                                |                              |                              |                          |                 |                   |                                      |    |
|                                |                              |                              |                          |                 |                   |                                      |    |
| ودة استمرار ◄                  | حفظ كمس                      |                              | 60                       |                 |                   | ♦ رجوع                               |    |

تفاصيل المحاسب

يجب إدخال تفاصيل المحاسب الذي قام بإعداد البيانات المالية. يمكن أن يكون المحاسب شخص طبيعي أو منشأة قانونية. عند إدخال الرقم الضريبي يتم تعبئة الحقول تلقائيا.

يقوم المكلف بتحميل مرفق البيانات المالية التي قام المحاسب بإعدادها. ومن ثم النقر على زر "إستمر ار"

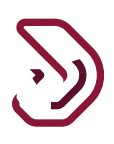

| الفترة الضريبية:2019 - 31/12/2019 - 20/01/2019 |             |                       | الإقرار الأصلي |          |                 | م إقرار الضريبة على الدخل:70000000369 |                        |
|------------------------------------------------|-------------|-----------------------|----------------|----------|-----------------|---------------------------------------|------------------------|
| تصريح بصحة المعلومات                           | 5           | 4 الملخص              | ت إضافية       | 3 معلوما | تفاصيل الإقرار  | 2                                     | البيانات الأساسية      |
|                                                |             |                       |                |          |                 | حاسب                                  | التعريف بالم           |
|                                                | بلد الإصدار | 2                     | رقم المستند    |          | نوع المستند     |                                       | الرقم الضريبي          |
|                                                |             | 20                    | 000030389      |          | البطاقة الشخصية |                                       | 5000022673             |
|                                                |             | الإلكتروني            | عنوان البريد   |          | رقم الهاتف      |                                       | رقم الجوال             |
|                                                | saga        | .chandane@invenio-sol | lutons.com     | +        |                 | +                                     | 55646913               |
| الطابق رقم المكتب                              | المبنى      | لشارع                 | المنطقة ا      |          | الاسم الأخير    |                                       | الاسم الأول            |
| 2                                              | 22          | 222222                |                |          | rrrr            |                                       | rr                     |
| بلد                                            | المدينة ال  | د الرمز البريدي       | صندوق البري    |          |                 |                                       | تحميل البيانات المالية |
| قطر 🗸                                          | 22          | 22                    | 222            |          |                 |                                       | Ø                      |

معلومات المدقق

عند إدخال الرقم الضريبي الخاص بالدقق يتم تعبئة جميع الحقول تلقائيا. يمكن أن يكون المدقق شخص طبيعي أو منشأة قانونية. يقوم المكلف بتحميل مرفق البيانات المالية المدققة التي قام المدقق بإعدادها. ومن ثم النقر على زر "إستمرار"

| قم إقرار الضريبة على الدخل:7000000369 |       | الإقرار الأصلي  |           |                  |                  | الفترة الضريبية:01/01/2019 - 31/12/2019 : 019 |            |              |
|---------------------------------------|-------|-----------------|-----------|------------------|------------------|-----------------------------------------------|------------|--------------|
| البيانات الأساسية                     | 2 تفا | تفاصيل الإقرار  | 3 معلومات | إضافية           | 4 الملخد         | ص                                             | 5 تصريح بص | حة المعلومات |
| معلومات المدة                         | دقق   |                 |           |                  |                  |                                               |            |              |
| الرقم الضريبي                         | نوع   | نوع المستند     |           | رقم المستند      |                  | بلد الإصدار                                   | L          |              |
| 5000022673                            | IL    | البطاقة الشخصية |           | 2000030389       |                  |                                               |            |              |
| رقم الجوال                            | رقه   | رقم الهاتف      |           | عنوان البريد الإ | لكتروني          |                                               |            |              |
| 55646913                              | +     |                 | +         | olutons.com      | handane@invenio- | sagar.c                                       |            |              |
| الاسم الأول                           | الان  | الاسم الأخير    |           | المنطقة الر      | ئىارع            | المبنى                                        | الطابق     | رقم المكتب   |
| rr                                    | rr    | rrrr            |           | 2                | 22222            | 22                                            | 2          |              |
| تحميل البيانات المالية المدقق         | ققة   |                 |           | صندوق البريد     | الرمز البريدي    | المدينة                                       | البلد      |              |
| ()                                    |       |                 |           | 222              | 22               | 22                                            | ıbā        |              |

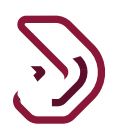

## 2.4 الملخص

ستعرض شاشة الملخص تفاصيل صافي الدخل الخاضع للضريبة ، والضرائب المستحقة الجزاءات (إن وجدت) ، والتسوية الخاصة بالمبالغ القابل للاسترداد المؤكدة / المدفو عات المسبقة وإجمالي المبلغ المستحق، ومن ثم النقر على زر "إستمرار"

|        | فىرىيىية<br>Dhareeba<br>tox portol |                            | glish 🔇          | الإسم: مناطق حره<br>Eng الرقم الضريبي: 022962 | 也   <b>昭</b>   佘 50000229                     |  |
|--------|------------------------------------|----------------------------|------------------|-----------------------------------------------|-----------------------------------------------|--|
| رقم إق | إقرار الضريبة على الدخل:000453     | 70000                      | الإقرار الأصلي   | الفترة الضر                                   | الضريبية:01/01/2021 - 31/12/2021 : 01/01/2021 |  |
| 0      | البيانات الأساسية                  | 2 تفاصيل الإقرار           | 3 معلومات إضافية | 4 الملخص                                      | 5 تصريح بصحة المعلومات                        |  |
|        | الملخص - الوصف                     |                            |                  |                                               | المبلغ                                        |  |
|        | أ. الإيرادات                       |                            |                  |                                               | 0.00                                          |  |
|        | ب. المصروفات                       |                            |                  |                                               | 0.00                                          |  |
|        | ج. صافي الإيراد المحاسبي (أ -      | (                          |                  |                                               | 0.00                                          |  |
|        | د. الإعفاءات                       |                            |                  |                                               | 0.00                                          |  |
|        | ه. التسويات                        |                            |                  |                                               | 0.00                                          |  |
|        | و. مصروفات غير قابلة للخصم         |                            |                  |                                               | 0.00                                          |  |
|        | ز. صافي الربح/ الخسارة             |                            |                  |                                               | 0.00                                          |  |
|        | ♦ انجوع                            |                            | 80               | حفظ ة                                         | فظ کمسودة ا <b>ستمرار ⊾</b>                   |  |
|        |                                    |                            |                  |                                               |                                               |  |
|        | ح. الخسائر المرحلة                 |                            |                  |                                               | 0.00                                          |  |
|        | ط. الدخل الصافي الخاضع للذ         | يبة                        |                  |                                               | 0.00                                          |  |
|        | ي. الضريبة المستحقة                |                            |                  |                                               | 0.00                                          |  |
|        | ك. الجزاءات المتعلقة بالتأخير      | ي تقديم الإقرارات الضريبية |                  |                                               | 0.00                                          |  |
|        | ل. الجزاءات المتعلقة بالتأخير      | ي السداد                   |                  |                                               | 0.00                                          |  |
|        | م. السداد المسبق                   |                            |                  |                                               | 0.00                                          |  |

0.00

مبلغ الاستقطاع من المنبع

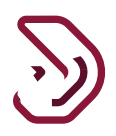

## 2.5 تصريح بصحة المعلومات

الشاشة التالية هي شاشة تصريح بصحة المعلومات حيث سيتم تعبئة التفاصيل بشكل تلقائي باستثناء الوظيفة ومربعات الاختيار لـ "الشروط والأحكام" و "الإقرار أن المعلومات صحيحة وحقيقية" كما هو موضح أدناه. يجب على المكلف تحديد مربع الإختيار للموافقة على الشروط والأحكام ومن ثم تظهر شاشة الشروط والأحكام ، يقوم بالنقر على زر "موافق" ويتم تحديد مربع الإختيار الثاني وتفعيل زر "تقديم" يقوم المكلف بالنقر على زر "تقديم".

| الضريبيةundefined to undefined-                                                                                                    | الفترة ا                                                                         | إقرار - جديد                                                                                                    | 70000000                                                                                                    | قم إقرار الضريبة على الدخل:880                                                                                                    |
|----------------------------------------------------------------------------------------------------|----------------------------------------------------------------------------------|----------------------------------------------------------------------------------------------------|----------------------------------------------------------------------------------------------------|----------------------------------------------------------------------------------------------------|
| 5 تصريح بصحة المعلومات                                                                                                    | 4 ملخص                                                                           | علومات إضافية                                                                                                    | 2 تفاصيل الإقرار                                                                                                    | المعلومات الأساسية                                                                                                    |
|                                                                                                    |                                                                                  |                                                                                                    | لمعاممات                                                                                                    | تصبيح بصحة ا                                                                                                    |
| تاريخ                                                                                                    | وظيفي                                                                            | المسمى الو                                                                                                    | الكنية                                                                                                    | الاسم الدول                                                                                                    |
| 01/07/2020                                                                                                    | ~                                                                                |                                                                                                    | Geller                                                                                                    | Monica                                                                                                    |
|                                                                                                    |                                                                                  | رقم الهاتف                                                                                                    |                                                                                                    | عنوان البريد الإلكتروني                                                                                                    |
|                                                                                                    | + 974                                                                            | 55646913                                                                                                    | Madhur.jasra                                                                                                    | puria@invenio-solutions.com                                                                                                    |
|                                                                                                    |                                                                                  |                                                                                                    | والأحكام الشروط والأحكام                                                                                                    | أنا أوافق على الشروط                                                                                                    |
|                                                                                                    |                                                                                  | حيحة.                                                                                                    | ندمة في هذا الطلب حقيقية وص                                                                                                    | إقر بأن المعلومات المذ                                                                                                    |
|                                                                                                    |                                                                                  |                                                                                                    |                                                                                                    |                                                                                                    |
|                                                                                                    |                                                                                  |                                                                                                    |                                                                                                    |                                                                                                    |
|                                                                                                    |                                                                                  |                                                                                                    |                                                                                                    |                                                                                                    |
|                                                                                                    |                                                                                  |                                                                                                    |                                                                                                    |                                                                                                    |
|                                                                                                    | 1                                                                                |                                                                                                    |                                                                                                    |                                                                                                    |
| حفظ كمسودة القديم ◄                                                                                                    | 99                                                                               |                                                                                                    |                                                                                                    | • رجوع                                                                                                    |
| حفظ كمسودة التقديم 🕨                                                                                                    | 99                                                                               |                                                                                                    |                                                                                                    | ◄ رجوع                                                                                                    |
| حفظ كمسودة                                                                                                    | 99                                                                               |                                                                                                    |                                                                                                    | ♦ ڊجوع                                                                                                    |
| حفظ كمسودة تقديم ►                                                                                                    | 99 الإسم المناطق                                                                 | sh 🕅                                                                                                    |                                                                                                    | <ul> <li>رجوع</li> <li>مربع بة</li> <li>Dhareba</li> </ul>                                                                                                    |
| حفظ کمسودة<br>الحره<br>الحره (۲۵) (۲۵) (۲۵) (۲۵) (۲۵)                                                                                                    | 99 الإسم: المناطق<br>Englis الرقم الضريبي. ٥                                     | sh 🚱                                                                                                    |                                                                                                    | <ul> <li>Les3</li> <li>Dhareaba<br/>binarea</li> </ul>                                                                                                    |
| حفظ كمسودة<br>الحرم<br>ل الحرمي ا الحوالي ا المحرمية<br>- undefined to undefined                                                                                                    | 90 الإسم: المناطق<br>Englis الرقم الضريب Englis<br>الفترة                        | sh 🚱<br>إقرار - جديد                                                                                                    | 70000000                                                                                                    | <ul> <li>رجوع</li> <li>میریب به</li> <li>Dharreba</li> <li>Barjan (Lick)</li> <li>قم إقرار الضربية على الدخل:880</li> </ul>                                                                                                    |
| حفظ كمسودة<br>الحره<br>ل الحره ( الحوام )<br>ن الحروبية بصدة المعلومات<br>ع تحريج بصدة المعلومات                                                                                                    | 90 الإسم، المناطق<br>Englis الرفم الضريبي. 3<br>الفترة                           | sh 🚱<br>إقرار - جديد<br>عماومات إضافية                                                                                                    | 700000000<br>200000000                                                                                                    | < رڊوع<br>Dhareba<br>قم إقرار الضريبة على الدخل:880<br>المعلومات الأساسية                                                                                                    |
| حفظ كمسودة تقديم ◄<br>الحره<br>5000046490 الضريبيةundefined to undefined                                                                                                    | 99 الإسم: المناطق<br>Englis في الفريم. 10 الرفم الضريب. 0<br>الفترة              | sh 🚱<br>إقرار-جديد<br>عملومات إضافية                                                                                                    | 700000000                                                                                                    | < رجوع<br>مريبية<br>Dhareeba<br>to out<br>to out<br>1<br>1<br>1<br>1<br>1<br>1<br>1<br>1<br>1<br>1<br>1<br>1<br>1                                                                                                    |
| حفظ كمسودة القديم •<br>الحرم ( الحرم ) الحرم •<br>- undefined to undefined<br>ف تصريح بصحة المعلومات                                                                                                    | 99 الإسم: المناطق<br>Englis (فرقم الضربي. 1<br>الفترة<br>منخص                    | sh 🚱<br>إقرار - جديد<br>عملومات إضافية                                                                                                    | 700000000<br>(2) تفاصيل الإقرار<br>لمعلومات                                                                                                | <ul> <li>رجوع</li> <li>مدرب به قرار الضريبة على الدخل:880</li> <li>المعلومات الأساسية</li> <li>تصريح بصحة ا</li> </ul>                                                                                                    |
| حفظ كمسودة<br>الحرم<br>- undefined to undefined<br>ع تصريح بصحة المعلومات<br>3                                                                                                    | 99 الإسم: المناطق<br>Englis (فر الخريب Englis<br>الفترة                          | oh 🚱<br>إقرار - جديد<br>عملومات إضافية<br>الشروط والأحكام                                                                                                    | 700000000<br>تفاصيل الإقرار<br>لمعلومات                                                                                                    | <ul> <li>رجوع</li> <li>مريبة</li> <li>مريبة</li> <li>مريبة على الدخل:880</li> <li>المعلومات الأساسية</li> <li>تصريح بصحة ا</li> </ul>                                                                                                    |
| حفظ كمسودة<br>الحره<br>(الحره المعاومات المعاومات<br>د مريبيةundefined to undefined<br>(ع تمريج بصحة المعلومات<br>(ع                                                                                                    | 90 الإسم: المناطق<br>Englis (فريم الخريب Englis<br>الفترة                        | sh 🚱<br>إقرار - جديد<br>علومات إضافية<br>الشروط والأحكام                                                                                                    | 700000000<br>عناصيل الإقرار<br>لمعلومات                                                                                                    | <ul> <li>رجوع</li> <li>مدرسية</li> <li>مدرسية</li></ul> |
| حفظ كمسودة تقديم >                                                                                                    | 99 الإسم، المناطق<br>Englis في الفريم المناطق<br>الفترة<br>م هذا العائد          | ه بقرار - جدید<br>قرار - جدید<br>عاومات إضافیة<br>عالی الشروط والاحکام<br>و محدد في العائد راذا قبلت الارار                                                          | 700000000<br>2 تقاصيل الإقرار<br>لمعلومات<br>برار الضريبي وبيانات النشاط وال                                                               | <ul> <li>رجوع</li> <li>مدريبية</li> <li>ماريبية</li> <li>ماريبية على الدخل:880</li> <li>المعلومات الأساسية</li> <li>المعلومات المقدمة حول الإذ</li> <li>بيتم تقدير الضربية على أساس</li> </ul>                                                                                                    |
| حفظ كمسودة<br>١٦لتره<br>(التره التره التره التره التره التره<br>١١لضريبية 500046490<br>د مسريع بصدة المعلومات<br>٤                                                                                                    | 99 البسم: المناطق<br>Engiri ( المناطق<br>الفترة<br>منحس<br>رة هذا العائد         | sh القرار - جديد<br>إقرار - جديد<br>عدومات إضافية<br>عدومات إضافية<br>الشروط والأحكام<br>الشروط والأحكام<br>و محدد في العائد ، إذا قبلت الإدار                       | 700000000<br>ک تفاصیل الإقرار<br>لمعلومات<br>برار الضریبي وبیانات النشاط واا<br>ر الدخل الخاضع للضریبة کما مو                              | <ul> <li>رجوع</li> <li>مدر بية</li> <li>معنومات الأساسية</li> <li>المعلومات الأساسية</li> <li>المعلومات المقدمة حول البة</li> <li>بيتم تقدير الضريبة على أساس</li> </ul>                                                                                                    |
| حفظ كمسودة تقديم > <ul> <li>الدره</li> <li>الدره</li> <li>دالمدربية (شارع)</li> <li>دالمدربية (شارع)</li></ul>                                                                                                    | 99 البسم: المناطق<br>Engiri ( المرقم الضريب 6<br>الفترة<br>منحس<br>رة هذا العائد | sh في القرار - جديد<br>إقرار - جديد<br>علومات إضافية<br>علومات إضافية<br>علومات الأخرى صحيحة<br>و محدد في العائد ، إذا قبلت الإدار                                   | 700000000<br>قاميل الإقرار<br>لمعلومات<br>برار الضريبي وبيانات النشاط وال                                                                  | <ul> <li>رجوع</li> <li>مدروبية على الدخل:880</li> <li>المعلومات الأساسية</li> <li>المعلومات المقدمة حول الإذ</li> <li>د.يتم تقدير الضريبة على أساس</li> </ul>                                                                                                    |
| تقديم ٢<br>- ففظ كمسودة<br>الحرم<br>- undefined to undefined<br>- undefined to undefined<br>- تصريح بصحة المعلومات<br>- آنا أوافق<br>إلغاء<br>الغاء                                                                                                    | 99 الإسم. المناطق<br>Englis في الفريم الضريني 6<br>الفترة<br>رة هذا العائد       | ها الأراد، جديد<br>إقرار - جديد<br>علومات إضافية<br>علومات إضافية<br>علومات الأخرى صحيحة<br>و محدد في العائد ، إذا قبلت الإدار<br>و محدد في العائد ، إذا قبلت الإدار | 700000000<br>عناصيل الإقرار<br>لمعلومات<br>بارار الضريبي وبيانات النشاط وال<br>الدخل الخاضع للضريبة كما م                                  | <ul> <li>رجوع</li> <li>مدرسية<br/><u>فدرسية</u><br/><u>فمرسية</u><br/><u>فمراسية</u><br/><u>معلومات الاساسية</u><br/><u>المعلومات المقدمة حول البة</u><br/>يتم تقدير الضريبة على أساس<br/><u>أقد بأن المعلومات المق</u>ر</li></ul>                                                                                                    |
| حفظ كمسودة تقديم ><br>التره 5000046490 التي التره التره التوافي التي التوافق التوافق التوافق التوافق التوافق التوافق التوافق التوافق التوافق التوافق التوافق التوافق التوافق التوافق التي التوافق التي التوافق التي التي التي التي التي التي التي التي                                                                                                    | 99 الإسم: المناطق<br>Englis في الفريم الضريني 6<br>الفترة<br>رة هذا العائد       | أقرار - جديد<br>إقرار - جديد<br>علومات إضافية<br>علومات إضافية<br>علومات الأخرى صحيحة<br>و محدد في العائد ، إذا قبلت الإدار<br>حيحة.                                 | 700000000<br>عناصيل الإقرار<br>لمعلومات<br>بارار الضريبي وبيانات النشاط وال<br>بالدخل الخاضع للضريبة كما هو<br>ندمة في هذا الطلب حقيقية وص | <ul> <li>رجوع</li> <li>مدر عبة<br/>Dhareeba<br/>ققم إقرار الضريبة على الدخل:880</li> <li>المعلومات الأساسية</li> <li>المعلومات المقدمة حول البؤ<br/>د.يتم تقدير الضريبة على أساس</li> <li>إقر بأن المعلومات المذ</li> </ul>                                                                                                    |
| حفظ كمسودة القديم ><br>الحرم الحري الحرامي الحرامي ال<br>حرامي الحرامي الحرامي الحرامي الحرامي الحرامي الحرامي الحرامي الحرامي الحرامي الحرامي الحرامي الحرامي الحرامي الحرامي الحرامي الحرامي الحرامي الحرامي الحرامي الحرامي الحرامي الحرامي الحرامي الحرامي الحرامي الحرامي الحرامي الحرامي الحرامي الحرامي الحرامي الحرامي الحرامي الحرامي ا<br>حرامي الحرامي الحرامي الحرامي الحرامي الحرامي الحرامي الحرامي الحرامي الحرامي الحرامي الحرامي الحرامي الحرامي الح | 99 الإسم: المناطق<br>Englis في المرقم الضريب 6<br>الفترة العائد<br>رة هذا العائد | ها القرار - جديد<br>إقرار - جديد<br>عومات إضافية<br>عومات الأخرى صحيحة<br>و محدد في العائد ، إذا قبلت الإدار<br>حيحة.                                                | 700000000<br>عناصيل الإقرار<br>معلومات<br>بارار الضريبي وبيانات النشاط وال<br>بالدخل الخاضع للضريبة كما م<br>تدمة في هذا الطلب حقيقية وص   | <ul> <li>رجوع</li> <li>مدر عية<br/>کار محرف<br/>کار محرف<br/>معرفار الضريبة على الدخل:880</li> <li>المعلومات الأساسية</li> <li>معلومات المقدمة حول الباذ</li> <li>تم تقدير الضريبة على أساس</li> <li>إقر بأن المعلومات المذ</li> </ul>                                                                                                    |

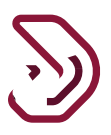

### شاشة تأكيد الإستلام

بعد التقديم، تتم معالجة الإقرار الضريبي، وسيتم عرض شاشة إرسالة التنويه كما هو موضح أدناه.

في حالة إجمالي مبلغ الضريبة المستحقة الدفع أكبر من صفر، تظهر الشاشات التالية، حيث يتم إنشاء رقم مرجعي للنموذج.

لدى المكلف خيار دفع مبلغ الضريبة من زر "دفع" حيث ينتقل إلى بوابة الدفع. أما إذا كان المكلف يرغب في الدفع في وقت لاحق يقوم بالنقر على زر "إغلاق" للعودة إلى الشاشة الرئيسية.

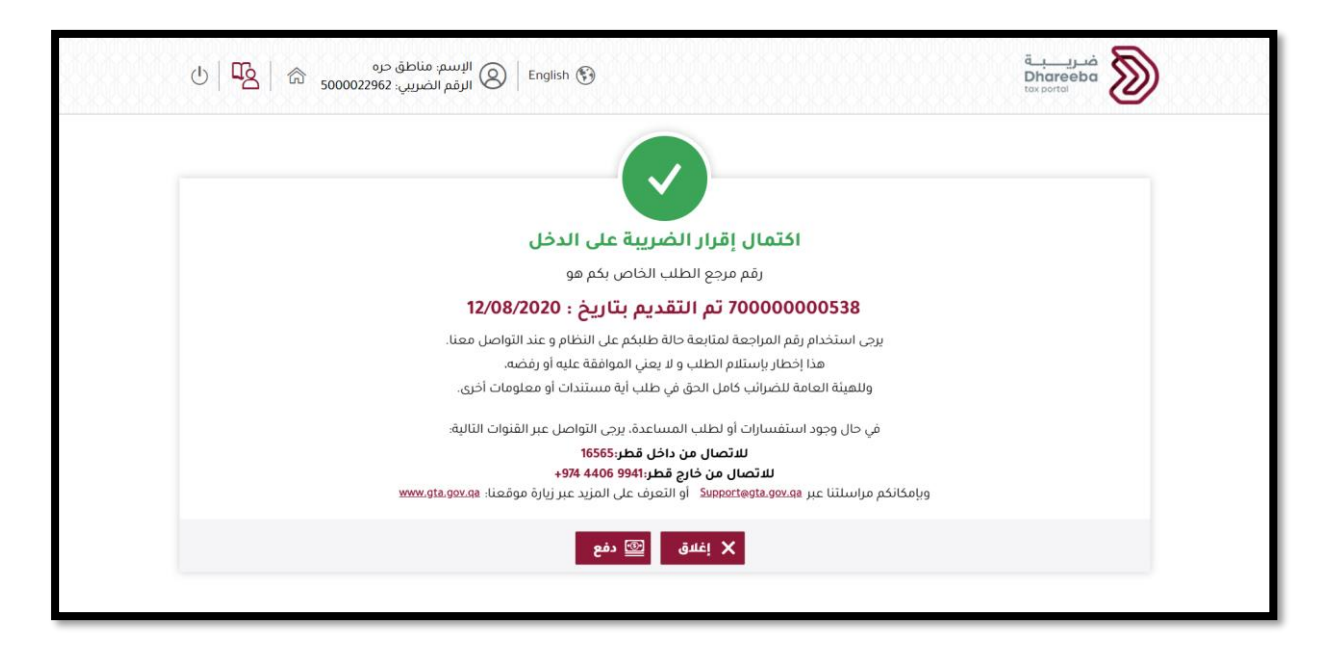

# <u>.</u>

#### الإخطارات التى يستلمها المكلف

- إخطار بإستلام الإقرار الضريبي
- فاتورة تفاصيل الإقرار الضريبي
- إخطار إستلام التعديل على الإقرار الضريبي إن وجد
  - فاتورة تفاصيل الإقرار الضريبي بعد التعديل

الرسائل القصيرة على رقم الجوال وإخطارات البريد الإلكتروني على معرف البريد الإلكتروني

تصل للمكلف الإخطارات على شكل رسالة نصية قصيرة على رقم الجوال المسجل و أيضا تصل على شكل رسالة بريد إلكتروني على العنوان البريدي المسجل.

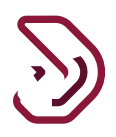

## **3. خطوات عرض الإخطارات على بوابة المكلف** على بوابة المكلف ، من لوحة "إخطاراتي" في الشاشة الرئيسية، يستلم المكلف إخطارين

| ወ | ⊘  🖪    🧏   ⋒ ₅000046      | chandane الإسم: English 🛞<br>الرقم الضريبي: 5730 |                             | مُدرسية<br>Dhareeba<br>tex sortei                             |  |
|---|----------------------------|--------------------------------------------------|-----------------------------|---------------------------------------------------------------|--|
|   | التقارير 🗊 خدمات المكلتين  | 🔀 الطبات 🛐 الإنطارات                             | الضريبية 😫 المداد/الاسترداد | الإفرارات/الكتوف                                              |  |
|   |                            |                                                  |                             | الرئيسية                                                      |  |
|   | ادارة الموظفين<br>الموظفين | منفي انشخص<br>معني الشخص الم                     | نسفاداتي<br>هرمي            | افطاراتی<br>افطاراتی<br>عمن<br>اوارة مملنی المکلف<br>"هیه مین |  |

|          |          | مضافة                                           | على الدخل الاصلي/<br>المعدل                                                    |                         |             |            |  |
|----------|----------|-------------------------------------------------|--------------------------------------------------------------------------------|-------------------------|-------------|------------|--|
| <u>+</u> | معلوماتي | ضريبة على الدخل/<br>ض.انتقائية/ض. قيمة<br>مضافة | فاتورة تفاصيل الاقرار<br>الضريبي                                               | فاتورة إقرار ضريبي أصلي | 70000000453 | 11/08/2020 |  |
| <u>v</u> | معلوماتي | ضريبة على الدخل/<br>ض.انتقائية/ض. قيمة<br>مضافة | الموضوع: تأكيد استلام<br>الإقرار الخاص بالضريبة<br>على الدخل الأصلي/<br>المعدل | فاتورة إقرار ضريبي أصلي | 70000000515 | 11/08/2020 |  |
| <u> </u> | معلوماتي | ضريبة على الدخل/<br>ض.انتقائية/ض. قيمة<br>مضافة | فاتورة تفاصيل الاقرار<br>الضريبي                                               | فاتورة إقرار ضريبي أصلي | 70000000515 | 11/08/2020 |  |
| Ŧ        | معلوماتي | ضريبة على الدخل/<br>ض.انتقائية/ض. قيمة<br>مضافة | الموضوع: تأكيد استلام<br>الإقرار الخاص بالضريبة<br>على الدخل الأصلي/<br>المعدل | فاتورة إقرار ضريبي أصلي | 70000000538 | 12/08/2020 |  |
| <u> </u> | معلوماتي | ضريبة على الدخل/<br>ض.انتقائية/ض. قيمة<br>مضافة | فاتورة تفاصيل الاقرار<br>الضريبي                                               | فاتورة إقرار ضريبي أصلي | 70000000538 | 12/08/2020 |  |

- نهاية دليل المستخدم -